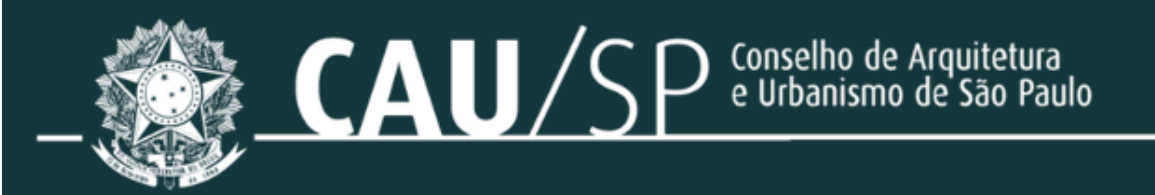

APOIO AO EDITAL Nº 0244/2024 DA CAIXA QUALIFICAÇÃO TÉCNICA Cartilha Orientativa

## APRESENTAÇÃO

Olá,

Estamos cientes das diversas dúvidas que surgiram em relação à comprovação de qualificação técnica conforme o Edital N° 0244/2024 da CAIXA. Para auxiliá-lo nesse processo, elaboramos esta cartilha.

Para alcançar a qualificação técnica exigida, é fundamental possuir não apenas a formação profissional adequada, mas também conhecimentos técnicos sólidos associados à experiência na atividade específica.

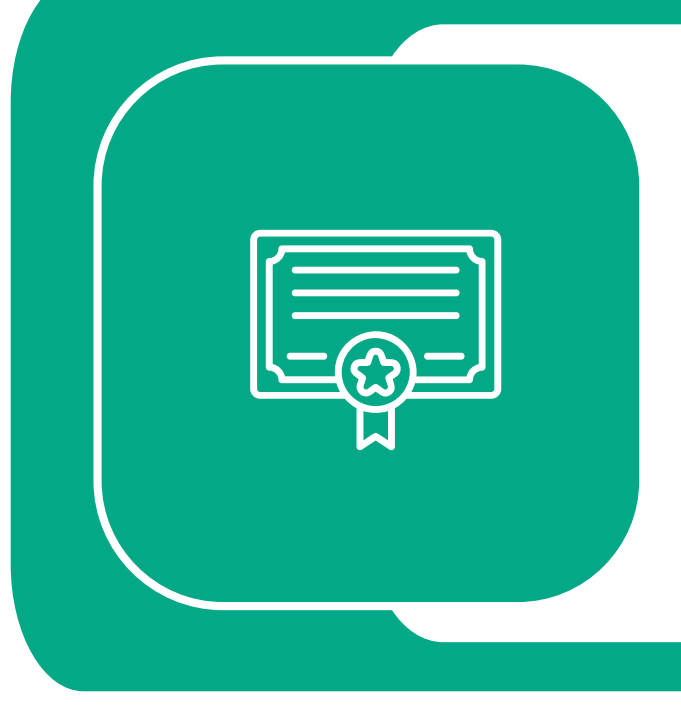

### O QUE É QUALIFICAÇÃO TÉCNICA

É o processo de adquirir e demonstrar habilidades, conhecimentos e competências necessárias para exercer determinada profissão ou área profissional. Envolve a combinação da formação, treinamento prático e experiência relevante para se tornar apto e competente em determinado campo de atuação. A qualificação pode ser obtida por meio de cursos

profissionalizantes, certificações, participação em projetos práticos, obras, entre outras formas de aprendizado.

Durante o processo de credenciamento, sua empresa deverá selecionar a(s) atividade(s) para as quais deseja se credenciar.

Essas atividades estão listadas no anexo I-E do edital, o qual está incluído nas últimas páginas desta cartilha, para consulta.

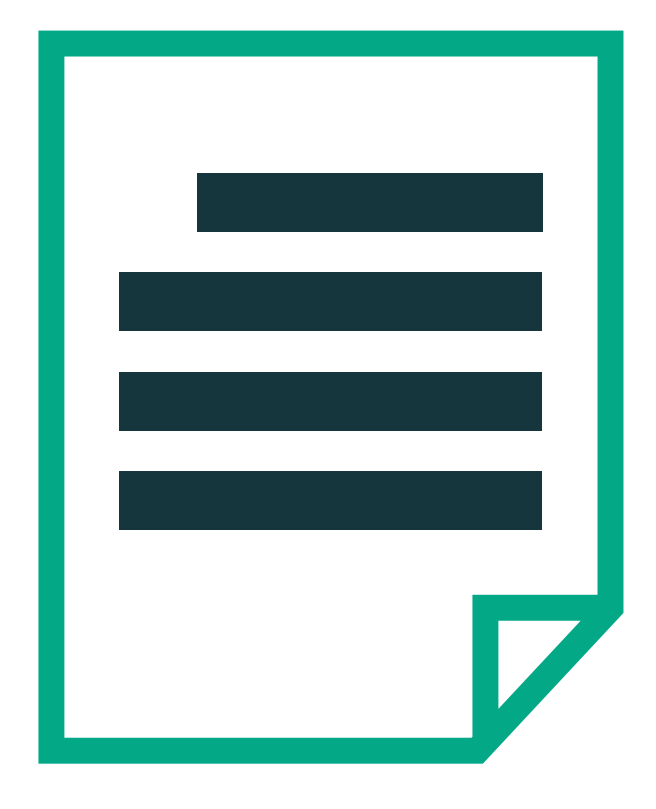

## EXIGÊNCIAS DO EDITAL

Além da comprovação da experiência, cada atividade pode apresentar outras exigências específicas, conforme detalhado no anexo I-E, como a necessidade de apresentação de certificados de cursos de avaliação, laudos técnicos, entre outros.

Neste contexto, o acervo técnico emitido no CAU constitui um documento comprobatório essencial e pré-requisito para algumas das atividades especificadas, tendo duas opções de emissão:

### CAT

A CAT, Certidão de Acervo Técnico, é um documento emitido automaticamente e de forma gratuita, afirmando, com base nos seus RRTs emitidos e baixados, as atividades que você se responsabilizou.

### CAT-A

A CAT-A é a Certidão de Acervo Técnico com Atestado, documento analisado pelo CAU/UF, onde é cobrado o valor de 1 taxa de RRT. Somente pode ser emitida para RRTs baixados e com contratante PJ, quem apresentará um atestado que ateste suas capacitações técnicas em determinada atividade realizada. Este documento é comumente utilizado em processos licitatórios.

2

Ambos documentos são aceitos no Edital da Caixa e não há diferenciação, por parte deles, desses dois documentos.

Especificaremos cada um deles a seguir, inclusive com o passo a passo de solicitação.

# CERTIDÃO DE ACERVO TÉCNICO

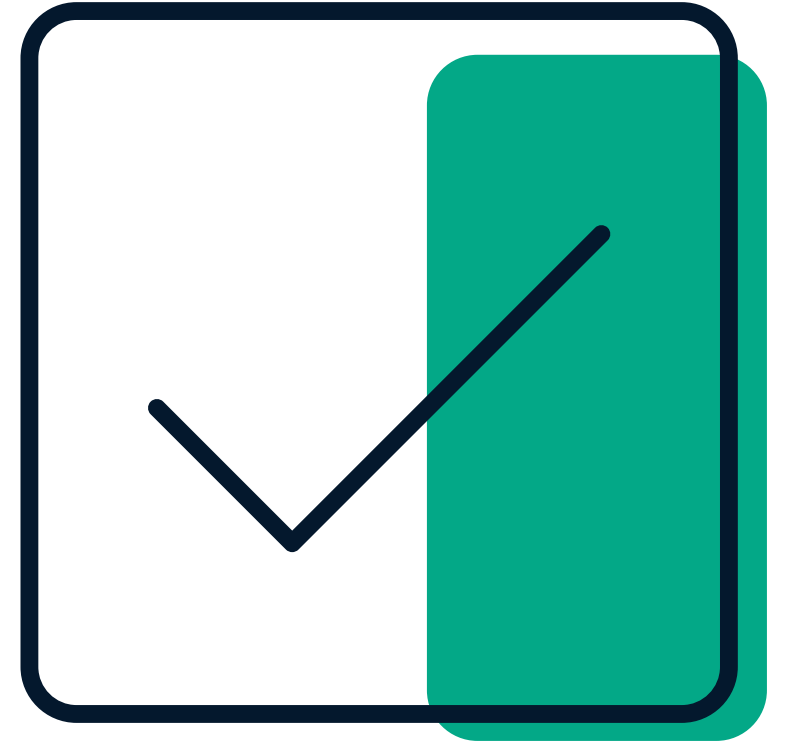

A CAT é validada automaticamente no sistema, sua emissão é feita de imediato.

A Certidão de Acervo Técnico (CAT) é um documento que atesta a responsabilidade técnica assumida por um profissional em uma atividade técnica, registrada no Registro de Responsabilidade Técnica (RRT).

Você pode compilar todo o conjunto de RRTs baixados que constituem seu acervo técnico como profissional. Quando emitida, a CAT incluirá os dados de todos os RRTs registrados que foram selecionados.

A emissão da CAT é automática e imediata, sendo um documento gratuito e aceito como comprovação conforme exigido pelo <u>Edital Nº 0244/2024 da CAIXA</u>.

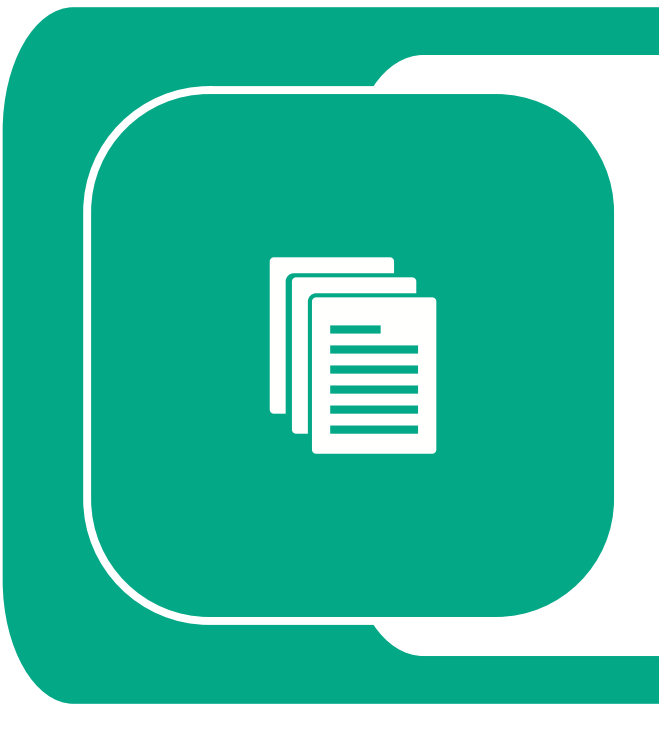

### O QUE É ACERVO TÉCNICO

É o conjunto de projetos, obras e demais serviços técnicos, no âmbito da Arquitetura e Urbanismo, que tenham sido realizados pelo(a) arquiteto(a) e urbanista registrado no CAU/UF e que tenha sido devidamente registrado por meio de RRT.

NÃO HÁ COBRANÇA DE TAXA PARA A EMISSÃO DA CAT.

| <b>2</b> |
|----------|
|          |
|          |

## COMO SOLICITAR A CAT

| 倄 Página inicial |   |
|------------------|---|
| SICCAU           |   |
| RRT              | * |
| W Certidão       | > |
| Emitir Certidão  |   |

A solicitação de CAT é bem simples. Acesse seu SICCAU.

No menu lateral esquerdo, selecione "Certidão" e "Emitir Certidão".

A página de cadastrar certidão será aberta. Selecione o tipo de Certidão: "Certidão de Acervo Técnico".

Cadastrar Solicitação de Certidão

| DADOS             |                            |   |
|-------------------|----------------------------|---|
| Tipo de Certidão: | CERTIDÃO DE ACERVO TÉCNICO | ~ |

Caso possua mais de um endereço em seu registro, selecione o endereço que quer que conste na certidão. Este não será o endereço da atividade, será apenas seu endereço.

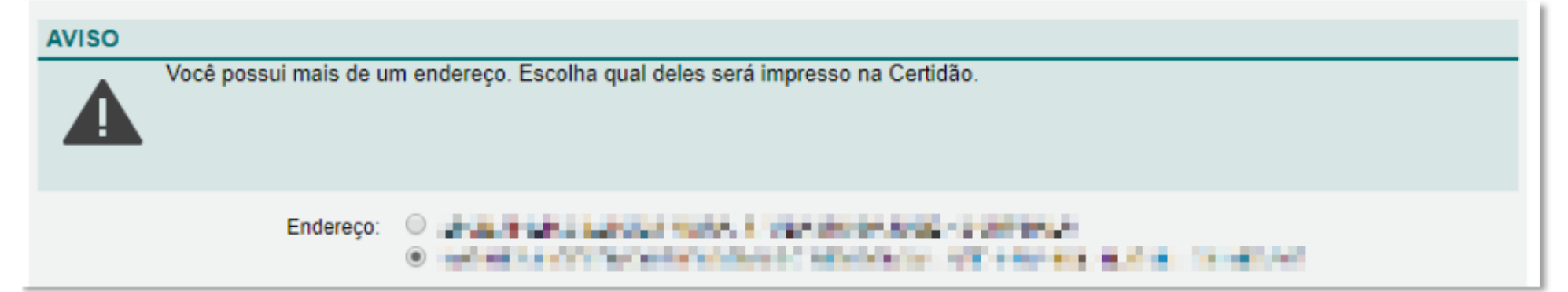

Desça a página e todos seus RRTs baixados aparecerão. Marque as caixas de todos os RRTs que quer acervar. Você pode selecionar todos, clicando na opção "Marcar/Desmarcar Todos".

Feito isso, leia e assinale a declaração, sobre a veracidade das informações do documento e dos RRT. E clique em "Cadastrar". Sua certidão será emitida e a página será redirecionada à página da certidão, que já poderá ser impressa e utilizada.

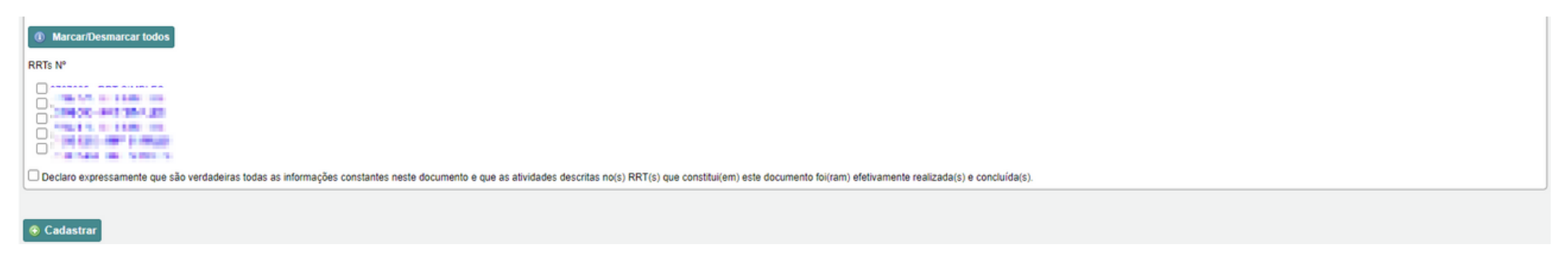

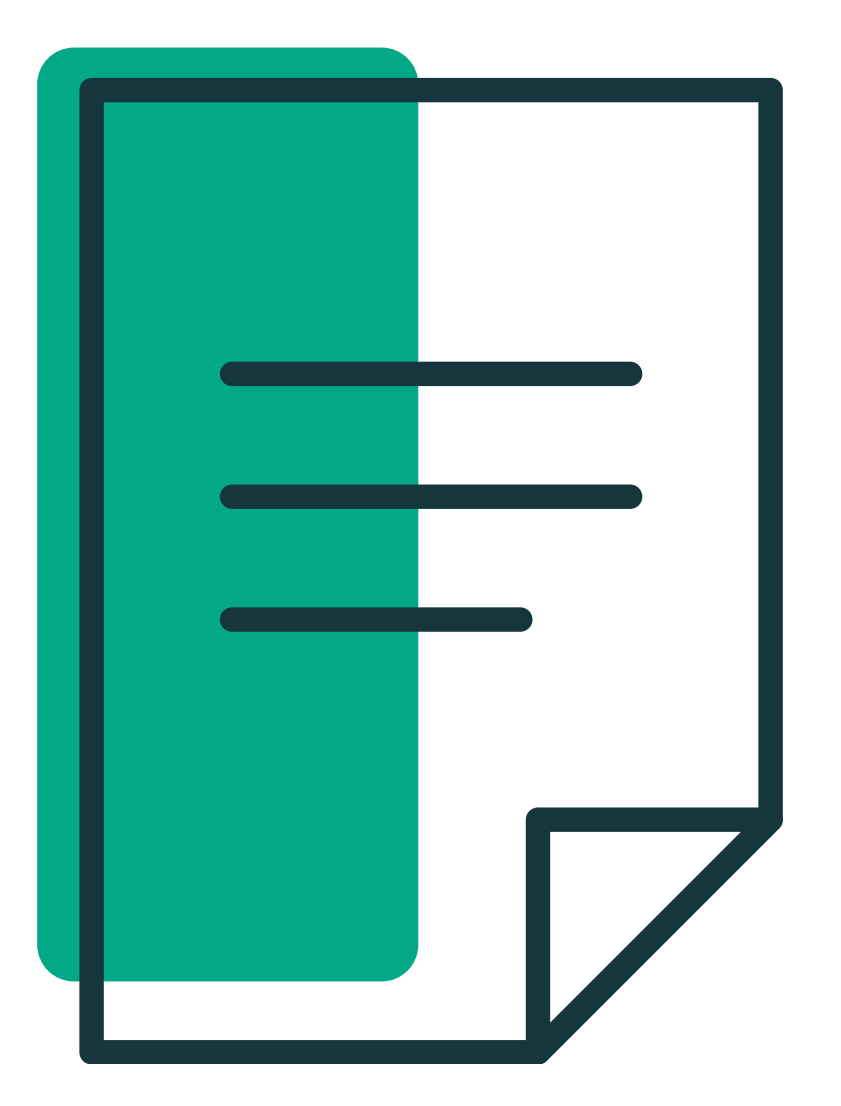

## CAT-A CERTIDÃO DE ACERVO TÉCNICO COM ATESTADO

A Certidão de Acervo Técnico com Atestado (CAT-A) é um documento que comprova não só sua responsabilidade técnica, mas também a <u>capacitação</u> <u>técnica</u> comprovada através de um <u>atestado</u> emitido por uma empresa contratante. Este documento é utilizado para participações em <u>licitações</u>.

A CAT-A é analisada pelo CAU/UF de endereço da atividade registrada no RRT, sendo cobrado o <u>valor da</u> <u>taxa de 1 RRT</u> apenas após sua aprovação.

Diferentemente da CAT, na CAT-A você somente poderá selecionar RRTs baixados que tenham o <u>mesmo endereço e contratante</u>, obrigatoriamente de <u>Pessoa Jurídica</u>, para cada certidão.

O prazo de análise é de até <u>10 dias úteis</u>, sendo este prazo reiniciado se houver alguma notificação encaminhada para correções no atestado ou no RRT.

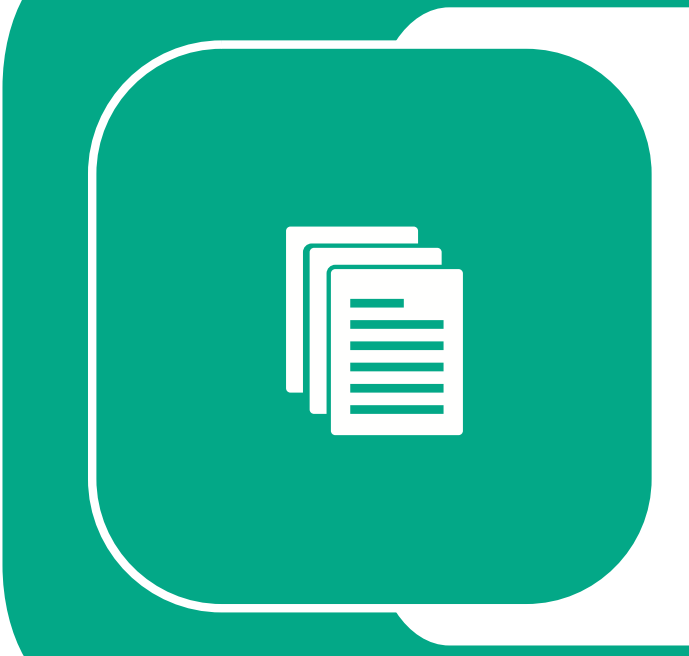

### O QUE É ATESTADO TÉCNICO

O atestado de capacidade técnica é um documento emitido pela empresa contratante, onde deve constar todos os dados:

Seu nome e número de CAU (ou CPF), a identificação completa da empresa contratante (nome, CNPJ e endereço), a identificação completa da empresa contratada, se tiver, as datas de início e término da atividade, o valor final do contrato, a descrição do que foi realizado, com o nome da atividade e quantificação, o endereço da obra ou de implantação do serviço e a identificação completa de quem assinou o atestado (nome, cargo na empresa e número de documento).

Temos um modelo de atestado feito pela <u>CEP-CAU/SP</u>, na próxima página, para te auxiliar.

## MODELO DE ATESTADO

#### PAPEL TIMBRADO DA EMPRESA

#### MODELO DE ATESTADO PARA ACERVO TÉCNICO

Atestamos para os devidos fins que a empresa (razão atada CNPJ) ou arquiteto e urbanista Ռ do CAU) estabelecida à endereço sa contratante, CNPJ, estabelecida à ontratada , executou para o(a) <mark>ra</mark> endereço completo da contratante, de forma satisfatória todas as atividades e exigências pactuadas no contrato nº XXXXXXXX (caso não haja número informar "sem número" ou suprimir o termo contrato do atestado), conforme descrito abaixo:

Celebrado: XX/XX/XXXXX (é importante que data esteja de acordo com a data informada no RRT)

Valor do contrato: R\$ XXXXXXX (é importante que o valor esteja de acordo com o informado no RRT- em caso de termos aditivos informar o valor final).

Local da realização dos serviços: Endereço da atividade técnica. (conforme declarado no RRT). Período de realização dos serviços: XX/XX/XXXX à XX/XX/XXXX (é importante que as data X (é importante que as datas estejam de acordo com o informado no RRT- em caso de termos aditivos informar a data final).

Atividade(s) Técnica(s) desenvolvida(s): (em caso de diversas atividades técnicas, listar cada uma delas, com seus quantitativos e unidades de medidas, incluindo abaixo o(s) responsável (eis) Técnico (s) por cada atividade ou grupo de atividades).

- Atividade Técnica: conforme declarado no RRT quantitativo: conf me declarado no RRT (atentando-se para a unidade de medida utilizada) Responsável(eis) Técnico(s): Arq. Urb. XXXXXX
- Atividade Técnica: conforme declarado no RRT quantitativo: conforme declarado no RRT (atentando-se para a unidade de medida utilizada) Responsável(eis) Técnico(s): Arq. Urb. X

A critério do declarante ou do profissional, é possível fazer o descritivo das atividades realizadas conforme escopo do contrato. Sem mais a declarar.

Local, XX de XXXXXXXX, de 20XX,

Se firmado pelo representante legal da empresa, seguir modelo baixo: Nome completo do declarante Cargo do representante legal da PJ CPF:XXX.XXX.XXX-XX

O atestado deverá estar em formato A4, modo retrato, com as páginas em ordem crescente e devidamente assinado pelo(a) responsável da empresa contratante.

Confira se todos os dados entre RRT e atestado iquais, como seu estão nome. endereco. atividades, quantidades, datas e valores.

Se tiver algum dado divergente, você pode optar por retificar o RRT ou solicitar pra contratante a correção do dado divergente no atestado. A empresa contratante pode corrigir o atestado ou emitir uma declaração com a retificação, sendo necessário que anexe ambos documentos na solicitação de CAT-A.

É obrigatório constar o valor da atividade no RRT e no atestado. Caso tenha sido uma atividade de doação, a contratante deverá apresentar uma declaração que a atividade foi feita sem fins lucrativos.

Caso seja uma atividade de subcontratação, ou seja, você foi contratado(a) por uma empresa, que foi contratada por uma outra empresa, esta outra empresa seria a contratante inicial e, neste caso, a contratante inicial precisa comprovar que está ciente da sua participação.

Como comprovantes de subcontratação, pode ser declaração emitida pela contratante inicial, outro atestado, contrato, atas de reunião assinadas ou qualquer outro documento que contenha seu nome, a assinatura da contratante inicial e a caracterização da atividade realizada do RRT.

Com a documentação em mãos e a compatibilização do RRT com o atestado, basta solicitar a CAT-A no sistema.

| <b>2</b> |
|----------|
|          |
|          |

## COMO SOLICITAR A CAT-A

| 😤 Página inicial |   |
|------------------|---|
| SICCAU           |   |
| RRT              | * |
| W Certidão       | > |
| Emitir Certidão  |   |

A solicitação de CAT - A é parecida com a de CAT. Acesse seu SICCAU.

No menu lateral esquerdo, selecione "Certidão" e "Emitir Certidão".

A página de cadastrar certidão será aberta. Selecione o tipo de Certidão: "Certidão de Acervo Técnico com Atestado".

Cadastrar Solicitação de Certidão DADOS

Tipo de Certidão: CERTIDÃO DE ACERVO TÉCNICO COM ATESTADO

Leia as instruções atentamente e desça a página. Caso possua mais de um endereço em seu registro, selecione o endereço que quer que conste na certidão. Este não será o endereço da atividade, será apenas seu endereço.

| AVISO |                                                                                |
|-------|--------------------------------------------------------------------------------|
|       | Você possui mais de um endereço. Escolha qual deles será impresso na Certidão. |
|       | Endereço:                                                                      |

Clique em "Adicionar" na aba de arquivos, para anexar o atestado e demais documentos comprobatórios que achar necessário. Não anexe o RRT, ele já será vinculado à CAT-A. Lembre-se de anexar o arquivo com as páginas em ordem crescente, o atestado sempre precisará vir primeiro.

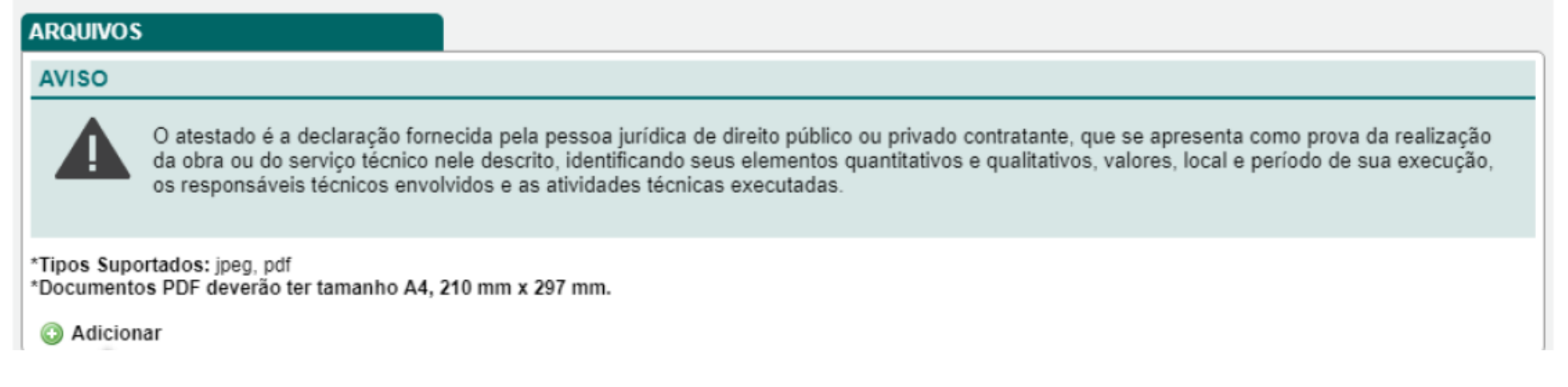

## COMO SOLICITAR A CAT-A

Desça a página e todos seus RRTs baixados cuja contratante seja Pessoa Jurídica aparecerão. Selecione o(s) RRT(s) que quer acervar, lembrando que, na mesma CAT-A, poderá vincular 1 ou mais RRTs com o mesmo endereço e mesma contratante.

Feito isso, leia e assinale a declaração, sobre a veracidade das informações do documento e dos RRT. E clique em "Cadastrar".

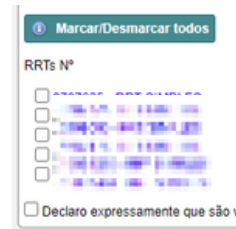

Cadastrar

Sua solicitação de CAT-A foi realizada e encaminhada ao CAU/UF do endereço preenchido no RRT.

Lembre-se: O endereço a ser preenchido deve ser o de implantação da atividade.

## CAT-A NÃO APROVADA

Página inicial
SICCAU

Caso sua CAT-A não seja aprovada, você receberá um e-mail informando. Acesse a certidão clicando em "SICCAU" no menu lateral esquerdo.

| Jma    | nova  | página    | será   | aberta,   | desça | tudo | até | а | aba | "Consultar |  |
|--------|-------|-----------|--------|-----------|-------|------|-----|---|-----|------------|--|
| Certio | dões" | e "Certic | dões e | em anális | se".  |      |     |   |     |            |  |

| (1) Consultar Certidões |                        |  |  |  |  |
|-------------------------|------------------------|--|--|--|--|
|                         | ① Certidões em análise |  |  |  |  |
|                         | ① Certidőes inválidas  |  |  |  |  |

Buscar:

CONTINUAÇÃO

Aparecerão todas as certidões solicitadas por você que ainda estão em análise.

#### CERTIDÕES EM ANÁLISE Mostrar 10 V registros

|          | _ | -                                                                |   |                  |   |                 |   |          |
|----------|---|------------------------------------------------------------------|---|------------------|---|-----------------|---|----------|
| Certidão | ¢ | Descrição                                                        | ¢ | Data de Cadastro | ¢ | Data de Emissão | ÷ | Ação ≎   |
|          |   | CERTIDÃO DE ACERVO TÉCNICO COM ATESTADO                          |   | 11/03/2018       |   |                 |   | Ver Item |
|          |   | CERTIDÃO DE ACERVO TÉCNICO COM ATESTADO -<br>ATIVIDADES EXTERIOR |   | 11/03/2018       |   |                 |   | Ver Item |
|          |   | CERTIDÃO DE ACERVO TÉCNICO COM ATESTADO                          |   | 11/03/2018       |   |                 |   | Ver Item |
|          |   | APATIATA DE LAPOLIA TÉALIAA - ITURIATA                           |   |                  |   |                 |   |          |

## CAT-A NÃO APROVADA

COMO ATENDER AO DESPACHO

CONTINUAÇÃO

#### Emitir Certidão Pesquisar Certidão

Você também pode acessar a certidão na página inicial do CAU, no menu lateral esquerdo, em "Certidões" e "Pesquisar certidão".

Ao abrir a página da certidão, desça a página até o histórico de análise e o despacho do CAU/UF. O despacho indicará o motivo da reprovação, geralmente ficará na aba de RRTs.

| IISTORICO DA ANALISE DO DOCUN | MENTO                  |                                            |                                                     |
|-------------------------------|------------------------|--------------------------------------------|-----------------------------------------------------|
| Status                        | Data/Hora              |                                            | CAU/UF                                              |
| Usuário                       |                        |                                            |                                                     |
| RRT INDEFERIDO                | 22/05/2019 11:14:44    | CAU/MT                                     | gradie trus                                         |
| DOCUMENTAÇÃO INDEFERIDA       | 22/05/2019 11:14:01    | CAU/MT                                     | grade line                                          |
| DOCUMENTAÇÃO ENVIADA          | 22/05/2019 11:00:36    |                                            | Profissional                                        |
|                               |                        |                                            |                                                     |
| COMPANHAMENTO DA SOLICITAÇ    | AO DE CERTIDAO         |                                            |                                                     |
|                               | Processo de solicitaçã | o de certidão em andar                     | nento                                               |
| Trâmites                      | atendidos              |                                            | Trâmites restantes                                  |
| Nenhum tramite foi completado |                        | 300 - VALIDAÇÃ                             | O PELO SETOR RESPONSÁVEL - EMISSÃO CAT COM ATESTADO |
| Documento                     | s atendidos            |                                            | Documentos restantes                                |
| Nenhum documento foi aceito.  |                        | ATESTADO TÉCNIC                            | 20.1                                                |
|                               |                        | Data: 22/05/2019 às<br>Descrição: Atestado | s 11:16:33<br>o incompatível com RRT.               |
| RRTs at                       | endidos                |                                            | RRTs restantes                                      |
| Nenhuma art foi aceita.       |                        | 3056329 - 17/12/201<br>Data: 22/05/2019 às | 14<br>+ 11:17:16                                    |

Se for necessário retificar o RRT, deverá abrir um protocolo com o assunto "Permissão de Retificação de RRT Baixado", informando o número do RRT, os dados a serem retificados e o motivo (atendimento de CAT-A).

Assim que a permissão for concedida, você receberá a informação por e-mail, podendo elaborar um RRT Retificador.

Após retificar o RRT, efetue sua baixa e abra uma nova solicitação de CAT-A.

## CAT-A NÃO APROVADA

COMO ATENDER AO DESPACHO

#### CONTINUAÇÃO

Caso seja necessário incluir novos documentos, vá em "Detalhes da Certidão" e clique em "Adicionar Arquivo".

| Certidão               |                                                                       |  |  |  |  |  |  |
|------------------------|-----------------------------------------------------------------------|--|--|--|--|--|--|
|                        |                                                                       |  |  |  |  |  |  |
| DETALHES DO PROFISSION | DETALHES DO PROFISSIONAL                                              |  |  |  |  |  |  |
| Registro Nacional:     | CAU n°                                                                |  |  |  |  |  |  |
| CPF:                   |                                                                       |  |  |  |  |  |  |
| Nome:                  |                                                                       |  |  |  |  |  |  |
|                        |                                                                       |  |  |  |  |  |  |
| ENDEREÇO               |                                                                       |  |  |  |  |  |  |
|                        |                                                                       |  |  |  |  |  |  |
|                        |                                                                       |  |  |  |  |  |  |
| DETALHES DA CERTIDÃO   |                                                                       |  |  |  |  |  |  |
| Situação da Certidão:  | Drocesso de solicitação pendente por trâmites documentos ou RRTs      |  |  |  |  |  |  |
| Número:                | Processo de solicitação pendente por d'alintes, documentos ou ritris. |  |  |  |  |  |  |
| Ano:                   |                                                                       |  |  |  |  |  |  |
| Data de Solicitação:   |                                                                       |  |  |  |  |  |  |
| Validade:              | Certidão não emitida                                                  |  |  |  |  |  |  |
| Tipo da Certidão:      | CERTIDAO DE ACERVO TECNICO COM ATESTADO                               |  |  |  |  |  |  |
| Descrição:             | CERTIDAO DE ACERVO TECNICO COM ATESTADO                               |  |  |  |  |  |  |
| Adicionar arquive      |                                                                       |  |  |  |  |  |  |

Ao finalizar, o documento será encaminhado para reanálise pelo CAU/UF correspondente.

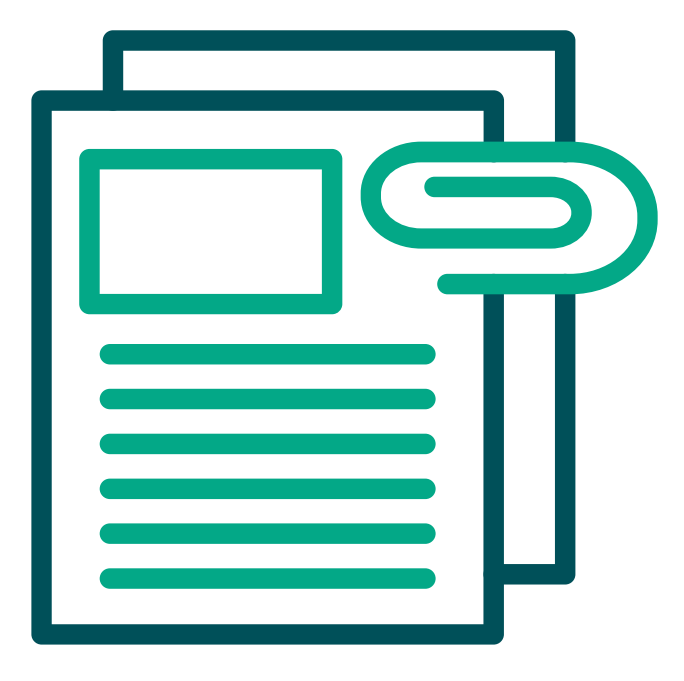

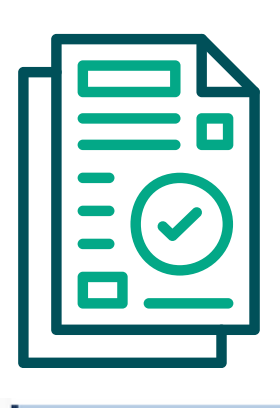

### CAT-A APROVADA COMO EMITIR O BOLETO

| Q. | SICCAU |  |
|----|--------|--|

Página inicial

Caso sua CAT-A seja aprovada, você receberá um e-mail informando. Acesse a certidão clicando em "SICCAU" no menu lateral esquerdo.

Uma nova página será aberta, desça tudo até a aba "Consultar Certidões" e "Certidões Pendentes de Pagamento". Clique na certidão para acessá-la.

| Con | sultar Certidões                   |  |
|-----|------------------------------------|--|
|     | Certidões em análise               |  |
|     | O Certidões inválidas              |  |
|     | ① Certidões Pendentes de Pagamento |  |
|     | ① Certidões registradas            |  |
|     | ① Certidões vencidas               |  |
|     |                                    |  |

W Certidão

Emitir Certidão Pesquisar Certidão Você também pode acessar a certidão na página inicial do CAU, no menu lateral esquerdo, em "Certidões" e "Pesquisar certidão".

Ao abrir a certidão, em "Detalhes da Certidão", clique em "Emitir Boleto".

| Situação da Certidão:<br>Número: | Certidao completa e dentro do prazo de validade |
|----------------------------------|-------------------------------------------------|
| Ano:                             |                                                 |
| Data de Solicitação:             |                                                 |
| Validade:                        | Validade indeterminada                          |
| Data de Emissão:                 | 22/05/2019 12:05:00                             |
| Tipo da Certidão:                | CERTIDÃO DE ACERVO TÉCNICO COM ATESTADO         |
| Descrição:                       | CERTIDÃO DE ACERVO TÉCNICO COM ATESTADO         |
|                                  |                                                 |

Após a compensação bancária do pagamento deste boleto, sua CAT-A estará registrada e pronta para ser impressa e utilizada.

Na CAT-A constarão todos os dados do(s) RRT(s) contidos nela, o atestado e demais documentos comprobatórios.

### CASO TENHA FICADO DÚVIDAS DE EMISSÃO DE ACERVO TÉCNICO, NÃO DEIXE DE ENTRAR EM CONTATO CONOSCO ATRAVÉS DOS NOSSOS <u>CANAIS DE ATENDIMENTO</u>

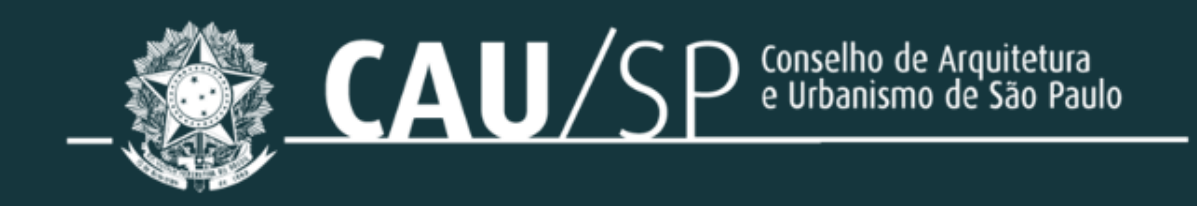